#### General Notes:

Limited tendering is defined as the practice of using one supply source without a bidding process for a justifiable reason. Limited tendering criteria is available on the <u>Procurement Hub Space</u> (Schedule B). Before conducting a limited tendering procurement process the criteria should be reviewed to see if there is one that will suit the purchase.

The following should be considered before engaging in limited tendering:

- It can only be used in narrowly defined circumstances, such as; an emergency situation, to match existing equipment etc.;
- In order to satisfy the requirements of limited tendering you must show the inability to locate a similar or compatible good/service.
  - Market research should be conducted to see if there are alternative sources of supply.
  - An explanation as to how the selected limited tendering applies to the services/goods must be provided.

POs as Agreements should be used for the purchase of goods/services that are of low risk/low complexity and are under \$10,000.00. Please contact Procurement if you are plan on using the PO as the Agreement for higher value purchases.

If purchasing the same type of goods/services throughout the year a PO should be created for the full year, it is more efficient and reduces staff time as well as effort on the bidders' part.

Below is an overview of database steps for creating a limited tendering procurement process when the PO as agreement is being used. These steps are further detailed in this document.

- STEP 1 CREATING A REQUISITION ORDER (RO)
- STEP 2 RO PROCUREMENT PROCESS
- STEP 3 PROCUREMENT PROCESS
  - 3.1 Agreement Review Tab
  - o 3.2 Documents Tab
  - o 3.3 Evaluation Tab
  - o 3.4 Procurement Report Tab
  - o 3.5 Agreement Signature

## 1. CREATING A REQUISITION ORDER (RO)

- Navigate to the Procurement and Agreement Database in Lotus Notes;
- Select "Create New" then select "Create New RO (Per 2019 Policy)";
- Alternatively, you can select "ROs by Author" and then select the "Create New RO (per 2019 Policy)".

| About db                                                                                                    | Create New                                                                                                    | About db                                                                                                    | Create New RO (Per 2019 Policy)                                                                                                    |
|----------------------------------------------------------------------------------------------------|----------------------------------------------------------------------------------------------------|----------------------------------------------------------------------------------------------------|----------------------------------------------------------------------------------------------------|
| About db      Procurement & Agreement      Requisition Orders      By Next Approver/Reviewer      Ros By Status      Ros By Adullor               | Create New Search in View 'All By Author Search for Author Status Method Binu Saradakutty                                                                                                    | About db      Procurement & Agreement      Requisition Orders      By Next Approver/Reviewer      ROs By Status      ROS By Author      Comprehensive ROs      All Procurements | Author         Status         Type         Created         RO Nun           11/22/2017         1000673         11/22/2017         1000673           01/06/2018         1000702         01/06/2018         1000702 |
| Comprehensive ROs  By Next Approver/Reviewer By Status By Author By Type By Goods & Service By Recommended Vendor By Division Revenue By Customer | <ul> <li>Blair Newby</li> <li>Brad Clubine</li> <li>Breanna Hallihan</li> <li>Brian Bertrand</li> <li>Brian Graham</li> <li>Brian Moyle</li> <li>Bronwen Fitzsimons</li> <li>Caitlin Harrigan</li> <li>Caitlin Rochon</li> <li>Caitlyn Bondy</li> <li>Calvin Hitch</li> <li>Cameron Richardson</li> <li>Cameron Sanderson</li> </ul> | <ul> <li>By Next Approver/Reviewer</li> <li>By Status</li> <li>By Author</li> <li>By Type</li> <li>Bv Goods &amp; Service</li> </ul>                                            | 01/16/2018 1000/10<br>01/16/2018 1000712<br>02/02/2018 100072<br>02/16/2019 1000723                                                                                                    |

#### 2. RO - PROCUREMENT PROCESS

- "RO Type" select "Procurement Process", fill in non-populated fields;
- "Non- Application" select "No";
- "Attachments" are not mandatory, <u>do not</u> attach invoices or quotes here;
- "Procurement Method" select "Limited Tendering" then select the "Procurement Criteria".
- "New RO Comment" place rationale/details as to why limited tendering is necessary;
- "Save" and "Submit for Approval";
- Upon approval proceed to Step 3.

| 🕢 About db                                    | Oreate New RO (Per 2019 Policy)                           |                                                                                                    |
|-----------------------------------------------|-----------------------------------------------------------|----------------------------------------------------------------------------------------------------|
| Procurement & Agreement                       | Search in View 'ROs All By Author'                        | 🕐 Save 🖇 Submit For Approvals 🔊 Create Procurement Process 🐵 Send FYI 📓 Change RO Type 📓 Change Profile 🕸 Cancel RO                                                                                                    |
|                                               |                                                           | AET-B8PQGB                                                                                                    |
| Requisition Orders                            | RO Type ? 🗙                                               | Ren Order # 10000071 Select Keywords                                                                                                    |
| By Next Approver/Reviewer                     | Polotika Taran le                                         | TestD                                                                                                    |
| -ROS By Author                                | Selectore Voe                                             | Status: Approved Creation Date: 2019-01-23 Keywords OK                                                                                                    |
| - Comprehensive ROs                           | Procurement Process Cancel ut Re                          | Per 2019 Policy                                                                                                    |
| _                                             | ontroi                                                    |                                                                                                    |
| All Procurements                              | ake =                                                     | RO - Procurement Process (a) in no bids satisfied the condition                                                                                                    |
| <ul> <li>By Next Approver/Reviewer</li> </ul> | inken                                                     | (a) (iv) the submitted bids were coll                                                                                                    |
|                                               | nmn                                                       | Project Name: TEST Limited Tendening Estimated Value: \$10,000 - \$49,999,99 (b) (i) the requirement is for a work                                                                                                    |
| - By Type                                     | Diag                                                      | (b) (ii) the protection of patents, co                                                                                                    |
| -By Goods & Service                           |                                                           | Prome: AuthorizedBuyer1TestD Prome Limit: \$1,000 (b) (ii) due to an absence of comp                                                                                                    |
| —By Recommended Vendor                        | 02/22/2018 10007404 \$2.500 - \$9.999.99 Programmin       | Profile Division: Test Division 1 Responsible Division: Test Division (b) (h) the supply of goods or service                                                                                                    |
| - By Division                                 | 02/26/2018 10007429 \$10,000 - \$24,999.99 Portable Toil  | (b) (v) to ensure compatibility with e                                                                                                    |
| - Revenue By Customer                         | 03/06/2018 10007494 \$100,000 - \$199,999.99 Solid Waster | Non-Application: C fee No                                                                                                    |
| Vendor of Record                              | 03/12/2018 10007544 \$100,000 - \$199,999.99 Cleaning Sur | Doc Type: Departed for Overlation - Procurement Method Overlation - (0) (v) works to be performed on -                                                                                                    |
| _                                             | 03/19/2018 10007600 Less Than \$2,500 Lifeguard Tra       | (d) Bit a drama of water for a data                                                                                                    |
| • View Templates                              | 04/24/2018 10007971 \$200,000 - \$499,999.99 Mechanical   | Procurement Criteria (b) (iii) due to an absence of competition for (c) (iii a change of vendor for add                                                                                                    |
| _                                             | 05/16/2018 10008171 Less Than \$2,500 TEST                | technical reasons III (1) thick newsards of the average of the second for maximum control of the second for maximum control of the second for the second for |
| Requests                                      | 05/22/2018 10008212 \$10,000 - \$24,999.99 Test           | Type of Goods and/or General Goods and Services <                                                                                                    |
| _                                             | 05/24/2018 10008249 \$2,500 - \$9,999.99 Test             | Services:                                                                                                    |
| _                                             | 05/13/2018 10008454 Less Than 52,500 Procurement          | Co Author:                                                                                                    |
|                                               | 06/13/2018 10008466 \$100,000 - \$199,999.99 TEST1        |                                                                                                    |
|                                               |                                                           |                                                                                                    |
|                                               |                                                           |                                                                                                    |
|                                               |                                                           |                                                                                                    |
|                                               |                                                           |                                                                                                    |
|                                               |                                                           |                                                                                                    |
|                                               |                                                           |                                                                                                    |
|                                               |                                                           |                                                                                                    |
|                                               |                                                           |                                                                                                    |
|                                               |                                                           |                                                                                                    |
|                                               |                                                           |                                                                                                    |
|                                               |                                                           |                                                                                                    |
|                                               |                                                           |                                                                                                    |

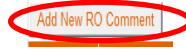

### 3. CREATE PROCUREMENT PROCESS

- Select "Create Procurement Process";
- The fields in the red box contain the information filled out in Step 2;
- Proceed to Step 3.1

| Create Progurament Process          | Sand EVI - Change RO Type - The Change Profile - Change |
|-------------------------------------|---------------------------------------------------------|
|                                     |                                                         |
| Reg Order #: 10020859               | AuthorizedBuyer1                                        |
| Status: Approved                    | Creation Date: 04/04/2019                               |
| Per                                 | 2019 Policy                                             |
| RO - Procui                         | rement Process                                          |
| Project Name:                       | Estimated Value:                                        |
| Profile:                            | Profile Limit:                                          |
| Profile Division:                   | Responsible Division:                                   |
| Non-Application: C Yes 🖲 No         |                                                         |
| Doc Type:                           | Procurement Method:                                     |
|                                     | Procurement Criteria:                                   |
| Type of Goods and/or (<br>Services: |                                                         |
|                                     | Co Author:                                              |
| Accou                               | nt Allocation                                           |
| Tentative Start Date:               | Tentative End Date:                                     |
| Attachments:                        |                                                         |
|                                     |                                                         |
| Route Info                          |                                                         |
| Submitted By:                       | Submitted Date:                                         |
| Next Approver:                      | Previous Approver:                                      |
| RO History                          |                                                         |
| Date (MM/DD/YYYY) Operator A        | Activity                                                |
|                                     |                                                         |
|                                     |                                                         |
|                                     |                                                         |
| Add New RO Comment                  |                                                         |
|                                     |                                                         |

# • 3.1 Agreement Review Tab

|                                                             | <ul> <li>"Open Database Agreement Templates" is not<br/>required as the PO will be the Agreement;</li> <li>"Purchase Order &amp; Conditions is the Agreement"<br/>select "Yes", the fields in the red box will no longer be<br/>visible.</li> <li>Proceed to step 3.2</li> </ul> |
|-------------------------------------------------------------|----------------------------------------------------------------------------------------------------|
| Approval Required by                                        |                                                                                                    |
| Approval required by Agreement to be Completed by:          |                                                                                                    |
| толліц сору.                                                |                                                                                                    |
| Was a Database Agreement Template used?: Yes @ No           |                                                                                                    |
| Has the Database Agreement Template been Altered?: © Yes No |                                                                                                    |
| Add New Agreement Comment                                   |                                                                                                    |
|                                                             |                                                                                                    |
|                                                             |                                                                                                    |
|                                                             |                                                                                                    |
|                                                             |                                                                                                    |
|                                                             |                                                                                                    |
|                                                             |                                                                                                    |
|                                                             |                                                                                                    |
| Agreement Review History                                    |                                                                                                    |
| Date (MM/DD/YYYY) Operator Activity                         |                                                                                                    |
|                                                             |                                                                                                    |
|                                                             |                                                                                                    |
|                                                             |                                                                                                    |
|                                                             |                                                                                                    |
|                                                             |                                                                                                    |
|                                                             |                                                                                                    |
|                                                             |                                                                                                    |

## • 3.2 Documents Tab

| 😰 Save as 🕲 Open RO 🕲 Spell Check 😨 Send FYI 📓 Change Profile 🖉 Admin 🔇 Cancel Request for Quotation                                                                                                    |                                                                                                    |
|----------------------------------------------------------------------------------------------------|----------------------------------------------------------------------------------------------------|
| ABTLBBEKHE  Req Order #: 10020027 Status: Agreement Signed Creation Date: 01/14/2019 Per 2019 Policy  Procurement Process  Documents Review Evaluation Procurement Report Agreement Signature Revisions Review  Documents  Documents Required: Yes Not  Add New Document Comment  Documents History | <ul> <li>"Open Documents Templates" contains TRCA formal templates used for solicitating bids (RFQ, RFP, etc.).</li> <li>"Documents Required" when Limited Tendering is being used these documents are not required. It is however recommended that some form of written documentation be obtained from the vendor. NOTE: This documentation should be placed in the "Evaluation Tab".</li> <li>The "Co Author" must be an authorized buyer. It is not mandatory to select one;</li> <li>Proceed to Step 3.3.</li> </ul> |
|                                                                                                    |                                                                                                    |

## • 3.3 Evaluation Tab

| 😭 Home 🗴 🔡 Workspace 🗴 🤌 Procurement & Agreement Management 🗴 🔌 Procurement/Agreement                                                                   |                                                                                                    |
|----------------------------------------------------------------------------------------------------|----------------------------------------------------------------------------------------------------|
| 🖉 Edit 🐵 Open RO 🍨 POs 🛛 🗑 Send FYI 💼 Close Window 📓 Change Profile 🖉 Admin 😒 Cancel Request for                                                        | "Submitted Proposals/Quotations" attach Vendor                                                                                                |
| ABTI-BAWQ6C                                                                                                    | quote received;                                                                                                    |
| Req Order #: 10020859     Created by: AuthorizedBuyer1 TestID       Status:     Review Complete     Creation Date:     04/04/2019       Per 2019 Policy | <ul> <li>"Open Evaluation Templates" as Limited Tendering<br/>only involves one Vendor a "Working Evaluation" is<br/>not required:</li> </ul> |
| Procurement Process                                                                                                    | <ul> <li>"Opening location date and committee" are not</li> </ul>                                                                             |
| Documents   Agreement Review   Evaluation   Procurement Report   Agreement Signature   Revisions   Review                                               | required.                                                                                                    |
| Evaluation Open EvaluationTemplates                                                                                                    | <ul> <li>Proceed to Step 3.4.</li> </ul>                                                                                                    |
| Working Evaluation:                                                                                                    |                                                                                                    |
| Submitted Proposals /<br>Quotations<br>(Laserfiche): catestid.id c                                                                                      |                                                                                                    |
| Opening Location: Opening Date:                                                                                                    |                                                                                                    |
| Opening Committee:                                                                                                    |                                                                                                    |
|                                                                                                    |                                                                                                    |
|                                                                                                    |                                                                                                    |
|                                                                                                    |                                                                                                    |
|                                                                                                    |                                                                                                    |
|                                                                                                    |                                                                                                    |
|                                                                                                    |                                                                                                    |
|                                                                                                    |                                                                                                    |
|                                                                                                    |                                                                                                    |
|                                                                                                    |                                                                                                    |
|                                                                                                    |                                                                                                    |
|                                                                                                    |                                                                                                    |

#### • 3.4 Procurement Report Tab

| cuments   Agreement Review   Evaluation   Procurement Report   greement Signature   Revisions   Review  <br>curement Criteria:   Total Agreement Signature   Revisions   Review  <br>curement Criteria:   Total Agreement Cost *<br>(corclaining applicable<br>taxes) =<br>Contingency Cost :   Percent C Value<br>* 0 _ 96<br>\$0.00<br>Total Project Budget: * S _ 1_a<br>duct/Service Being * xxxxxxxxxxxxx<br>rchase:<br>er The Fact: ' Yes<br>at is Needed and * xxxxxxxxxxxxxxxx<br>y:<br>cursion of * xxxxxxxxxxxxxxxxxxxxxxxxxxxxxxxxxx                                                                                                    | cuments   Agreemer                                                                                                    |                                                                                                    |                                  |                                 |                   |   |
|----------------------------------------------------------------------------------------------------|----------------------------------------------------------------------------------------------------|----------------------------------------------------------------------------------------------------|----------------------------------|---------------------------------|-------------------|---|
| coursement Report         coursement Criteria:         Contingency Cost:         * 0, 96         \$0.00         dder Selection:                                                                                                    |                                                                                                    | t Review Evaluation Procureme                                                                                                    | ent Report                       | ement Signature Revision        | s Review          |   |
| Total Agreement Cost: */<br>(excluding applicable<br>iscopicable<br>iscopicable | ocurement Report                                                                                                    |                                                                                                    |                                  |                                 |                   |   |
| Total Agreement Cat:<br>(excluding applicable<br>taxes)<br>Contingency Cost:<br>(excluding applicable<br>taxes)<br>Contingency Cost:<br>(excluding applicable<br>taxes)<br>Contingency Cost:<br>(excluding applicable<br>taxes)<br>Total Project Budget:<br>(excluding applicable<br>taxes)<br>Total Project Budget:<br>(excluding applicable<br>taxes)<br>Total Project Budget:<br>(excluding applicable<br>the The Fac:<br>(excluding applicable<br>the The Fac:<br>(excluding applicable<br>the The Fac:<br>(excluding applicable<br>(excluding applicable<br>(excluding app                                                                                                    |                                                                                                    |                                                                                                    |                                  |                                 | . 17              |   |
| Contingency Cost:       © Percent C Value         "0_g_96       \$0.00         Total Project Budget:       "\$ ]_g         reduct/Service Being "xxxxxxxx_g       "************************************                                                                                                    | rocurement Criteria                                                                                                    |                                                                                                    |                                  | (excluding applicable<br>taxes) | E °               |   |
| <sup>n</sup> g., %6<br><sup>solon</sup> Total Project Budget: <sup>n</sup> S         "solono"       Total Project Budget:         "solono" <sup>n</sup> S         rundase: <sup>n</sup> S         windase: <sup>n</sup> S         windase: <sup>n</sup> S         windase: <sup>n</sup> S         windase: <sup>n</sup> S         windase: <sup>n</sup> S         windase: <sup>n</sup> S         windase: <sup>n</sup> S         market Is Needed and <sup>n</sup> S         "soccoccoccocc.g." <sup>n</sup> S         market Is Needed and <sup>n</sup> S         "soccoccoccocc.g." <sup>n</sup> S         andors <sup>n</sup> S         Add New Vendor       Total number of Vendors who received Procurement Document: <sup>n</sup> S.g.         Soccoccocccccccccccccccccccccccccccccc                                                                                                    |                                                                                                    |                                                                                                    |                                  | Contingency Cost:               | ● Percent ○ Value |   |
| 30.00         Total Project Budget: *\$ 1,a         Total Project Budget: *\$ 1,a         Total Project Budget: *\$ 1,a         Total Project Budget: *\$ 1,a         Total Project Budget: *\$ 1,a         Total Project Budget: *\$ 1,a         Total Project Budget: *\$ 1,a         Total Project Budget: *\$ 1,a         Total Project Budget: *\$ 5         Total number of Vendors who received Procurement Document: *3,a         Submit Procurement Report Vendors who received Procurement Document: *3,a         Submit Procurement Report Workflow 2019         Submit Procurement Report Workflow 2019         Submit Procurement Report Workflow 2019         Submit Procurement Report Workflow 2019         Submit Procurement Report Workflow 2019         Submit Procurement Report Workflow 2019         Submit Procurement Report Workflow 2019         Submit Procurement Report Workflow 2019         Submit Procurement Report Workflow 2019         Submit Procurement Report Morkflow 2019         Submit Procurement Report Morkflow 2019         Submit Procurement Report Morkflow 2019         Submit Procureme                                                                                                    |                                                                                                    |                                                                                                    |                                  |                                 | ″o_ %             |   |
| Toduct/Service Being *xxxxxxxxxxxxxxxxxxxxxxxxxxxxxxxxxxxx                                                                                                    | idder Selection:                                                                                                    |                                                                                                    |                                  | Total Project Budget:           | \$0.00<br>"\$ 1_  |   |
| Calculate Procurment Report Workflow 2019         Submit Procurment Report Workflow 2019         Submit Procurment Report Workflow 2019         Submit Procurment Report Workflow 2019         Submit Procurment Report Workflow 2019         Submit Procurment Report Workflow 2019         Submit Procurment Report Workflow 2019         Submit Procurement Report Workflow 2019         Submit Procurement R                                                                                                    | roduct/Service Bein                                                                                                    | J <sup>®</sup> xxxxxxxxx _                                                                                                    |                                  |                                 |                   |   |
| Source of Funds: <sup>™</sup> xxxxxxxxxxxxxxxxxxxxxxxxxxxxxxxxxxx                                                                                                    | rief Description)                                                                                                    |                                                                                                    |                                  |                                 |                   |   |
| Viter is Needed and "xxxxxxxxxxxxxxxxxxxxxxxxxxxxxxxxxxxx                                                                                                    | ource of Funds:                                                                                                    | " XXXXXXXXXXXXXXXXXXXXXXXXXXXXXXXXXXXX                                                                                                    |                                  |                                 |                   |   |
| What is Needed and *x000000000x.g         Vhy:         Security of the matrix of the matrix of the ma                                                                                                    | fter The Fact:                                                                                                    | T Yes                                                                                                    |                                  |                                 |                   |   |
| Discussion of<br>Vendors  Add New Vendor  Total number of Vendors who received Procurement Document:           Add New Vendor       Total number of Vendors who received Procurement Document: <sup>6</sup> 3          Add New Vendor       Total number of Vendors who received Procurement Document: <sup>6</sup> 3          Coccoccoccoccocc       ¥               • • • • • • • • • • • • •                                                                                                    | /hat is Needed and<br>/hy:                                                                                                    | ", XXXXXXXXXX "]                                                                                                    |                                  |                                 |                   |   |
| Add New Vendor<br>Add New Vendor<br>Total number of Vendors who received Procurement Document: <sup>6</sup> 3,<br>cococococococococococococococococococo                                                                                                    | iscussion of                                                                                                    | " XXXXXXXXXXXXXXXXXXXXXXXXXXXXXXXXXXXX                                                                                                    |                                  |                                 |                   |   |
| Add New Vendor       Total number of Vendors who received Procurement Document:       *3.a         Concorrection       *         Wyyyyy       *       4,500         Calculate Procurement Report Workflow 2019       *       5,000         Submit Procurement Report Workflow 2019       *       •         Submit Procurement Report for Approval       •       •         Open Award Letters       •       *         Vendor:       Spell Check       Cancel Vendor       Save & Close         Vendor:       *       Yes © No       Value:       *\$4,500.00.a                                                                                                    | onsidered:                                                                                                    |                                                                                                    |                                  |                                 |                   |   |
| Add New Vendor       Total number of Vendors who received Procurement Document:       *3_3         D0000000X       *         Vyyyyy       P       * 4.500         Disgualified:       C Yes @ No                                                                                                    | endors                                                                                                    |                                                                                                    |                                  |                                 |                   |   |
| Calculate Procurment Report Workflow 2019 Submit Procurement Report Workflow 2019 Submit Procurement Report for Approval Open Award Letters  Vendor  Vendor  Spell Check Cancel Vendor Save & Close  Vendor:  Select Vendor:  Select Vendor:                                                                                                    |                                                                                                    |                                                                                                    |                                  | _                               | F3.               |   |
| Calculate Procurment Report Workflow 2019       Submit Procurement Report for Approval       Open Award Letters         Vendor       Spell Check     Cancel Vendor       Save & Close         Vendor:       Spell Check       Calculate Check       Cancel Vendor       Save & Close         Value:       "State:       Value:         Value:                                                                                                    | Add New Vendor                                                                                                    | Total number of Vendors who                                                                                                    | o received Pro                   | curement Document:              | 0.1               |   |
| Calculate Procurment Report Workflow 2019<br>Submit Procurement Report for Approval<br>Open Award Letters<br>Vendor<br>Spell Check Cancel Vendor Save & Close<br>Vendor:<br>Spell Check Cancel Vendor Save & Close<br>Value: *\$4,500.00 a                                                                                                    | Add New Vendor                                                                                                    | Total number of Vendors who                                                                                                    | o received Pro                   | curement Document:              | 0.2               |   |
| Vendor Xendor:<br>Spell Check Cancel Vendor Save & Close<br>Vendor:<br>Select Vendor: "VYYYYYJ:<br>Select Vendor: "Yes C No<br>Disqualified: C Yes @ No<br>Value: "\$4,500.00.a                                                                                                    | Add New Vendor                                                                                                    | Total number of Vendors who                                                                                                    | o received Pro<br>हि<br>लि<br>हि | 4,500<br>5,000                  | ~ <u>_</u>        |   |
| Spell Check         Cancel Vendor         Save & Close           Vendor:         "ywywyy                                                                                                    | Add New Vendor                                                                                                    | Total number of Vendors whe                                                                                                    | o received Pro                   | 4,500<br>5,000                  |                   |   |
| Vendor:         "УУУУУУУ                                                                                                    | Add New Vendor<br>cocococx<br>wywyy<br>zzzzzzzz<br>Calculate Procurment<br>Submit Procurement I<br>Open Award Letters<br>Vendor                                                                                                    | Total number of Vendors wheeled in the second second secon | o received Pro                   | 4,500<br>5,000                  |                   | × |
| Responded:         © Yes © No         Value:         ©\$4,500.00_0           Disqualified:         © Yes @ No                                                                                                    | Add New Vendor<br>xxxxxxxxxxxxxxxxxxxxxxxxxxxxxxxxxxx                                                                                                    | Total number of Vendors whe         Report Workflow 2019         Report for Approval         .         .         .         .         .         .         .         .         .         .         .         .         .         .         .         .         .         .         .         .         .         .         .         .         .         .         .         .         .         .         .         .         .         .         .         .         .         .         .         .         .         .         .         .         .         .         .         .         .         .         .         .                                                                                                    | k Cancel V                       | endor Save & Close              |                   |   |
| Disqualified: C Yes @ No                                                                                                    | Add New Vendor<br>cocococo<br>wywyw<br>zzzzzzzz<br>Calculate Procurment<br>Submit Procurement I<br>Open Award Letters<br>Vendor<br>Vendor<br>Select Vendor                                                                                                    | Report Workflow 2019<br>Report for Approval<br>Spell Check                                                                                                    | k Cancel V                       | 4,500<br>5,000                  |                   |   |
|                                                                                                    | Add New Vendor<br>cocococo<br>wywyy<br>czzzzzzz<br>Calculate Procurment<br>Submit Procurement I<br>Open Award Letters<br>Vendor<br><u> Vendor:<br/>«Select Vendor</u>                                                                                                    | Total number of Vendors white         Report Workflow 2019         Report for Approval         Spell Check         "YYYYYYJ⊴         C Yes C No                                                                                                    | k Cancel V                       | endor Save & Close              | 54,500.00 J       |   |
| Recommended; © Yes C No                                                                                                    | Add New Vendor<br>cossooox<br>WYYYY<br>Calculate Procurment<br>Submit Procurement I<br>Open Award Letters<br>Vendor<br>Vendor<br>Vendor:<br><a href="mailto:select"><a href="mailto:select"><a href="mailto:select">Select</a><br/>Vendor<br/>Vendor:<br/><a href="mailto:select"><a href="mailto:select">Select</a><br/>Vendor<br/>Vendor:<br/><a href="mailto:select">Select</a><br/>Vendor<br/>Vendor<br/>Select Vendor<br/>Select Vendo</a></a></a> | Report Workflow 2019<br>Report for Approval<br>Spell Check<br><sup>©</sup> YYYYYYJJ<br><sup>©</sup> Yes © No<br><sup>©</sup> Yes © No                                                                                                    | k Cancel V                       | endor Save & Close              | 54,500.00         |   |
| Why Best Value: "boxykdsyhikdaafreionaf                                                                                                    | Add New Vendor Cocococo WYYYY CZZZZZZZ Calculate Procurment Submit Procurement Open Award Letters Vendor Vendor: <a href="mailto:select Vendor">Select Vendor</a> Calculate Procurment Disqualified: Rescommended                                                                                                    | Report Workflow 2019         Report for Approval         Spell Check         "yyyyyyy J         G Yes G No         G Yes G No         G Yes G No                                                                                                    | k Cancel V                       | endor Save & Close              | \$4,500.00.3      |   |
|                                                                                                    | Add New Vendor<br>Cocococo<br>WYWY<br>Calculate Procurment<br>Submit Procurement<br>Open Award Letters<br>Vendor<br>Vendor<br>Vendor<br>Vendor<br>Responded:<br>Disqualified:<br>Recommended<br>Why Best Value                                                                                                    | Total number of Vendors white         Report Workflow 2019         Report for Approval         Spell Check         "YYYYYY"         G Yes C No         C Yes C No         C Yes C No         C Yes C No         C Yes C No         C Yes C No         C Yes C No         C Yes C No                                                                                                    | k Cancel V                       | endor Save & Close              | 54,500.00 J       |   |
| Measure We Get stylewflunewf[eit[]                                                                                                    | Add New Vendor<br>Calculate Procurment<br>Submit Procurement<br>Open Award Letters<br>Vendor<br>Vendor<br>Vendor<br>Vendor<br>Responded:<br>Disqualified:<br>Recommended<br>Why Best Value<br>Measure Ve Go<br>Full Value By:                                                                                                    | Total number of Vendors white         Report Workflow 2019         Report for Approval         Spell Check         "YYYYYY"         G Yes C No         C Yes C No         C Yes C No         C Yes C No         Spell Check         "styfewflanewf[eitf]"                                                                                                    | k Cancel V                       | endor Save & Close              | 54,500.00 J       |   |
|                                                                                                    | Add New Vendor Cocococo WYYYY CZZZZZZZ Calculate Procurment Submit Procurement Open Award Letters Vendor Vendor: <a href="mailto:select Vendor">Select Vendor</a> Vendor Disqualified: Responded: Disqualified: Rescommended Why Best Value                                                                                                    | Report Workflow 2019         Report for Approval         Spell Check         " YYYYYY J         C Yes C No         C Yes C No         C Yes C No         C Yes C No         C Yes C No         C Yes C No                                                                                                    | k Cancel V                       | endor Save & Close              | \$4,500.00.3      |   |
| Measure We Get siyfewffunewf[eit]]                                                                                                    | Add New Vendor Cocococo WYYYY CZZZZZZZ Calculate Procurment Submit Procurement Open Award Letters Vendor Vendor Vendor Responded: Disqualified: Recommended Why Best Value Measure We Ge Full Value By:                                                                                                    | Report Workflow 2019         Report for Approval         Spell Check         ✓ YVYYYY J         ← Yes ← No         ← Yes ← No         ← Yes ← No         ✓ Spell Check         ✓ Spell Check         ✓ Yes ← No         ← Yes ← No         ✓ Spell Check                                                                                                    | k Cancel V                       | endor Save & Close              | 5<br>\$4.500.00   |   |

- Fill in all fields;
- Select "After the Fact" <u>only</u> when the product/good is purchased in an emergency situation. The definition of an Emergency can be located in the definition section, page 9, of the Procurement Policy;
- "Agreement Value" is the Vendor's Agreement value excluding provisional items, taxes and contingency;
- "Contingency Value" enter <u>only</u> if required for the project, the standard contingency is 10%;
- "What is Needed and Why" Describe what is being purchased and why it is required. (Past procurements are a good source for examples);
- "Discussion of Alternatives Considered"
   Describe what would happen if the product/service was not purchased and the effect would it have on TRCA, Stakeholders, environment, etc. Does TRCA have the resources to provide the services in house?; (Past procurements are a good source for examples);
- "Total Number of Vendors who received Procurement Document" enter (1);
- Select "Add New Vendor" and fill in the Vendor's details;
- "Submit Procurement Report for Approval"
- Upon approval proceed to Step 3.5

#### • 3.5 Agreement Signature Tab

| Documents   Agreement<br>Agreement Signature<br>Has the previously app<br>Actual Start Date:<br>Agreement Executed<br>Copy:<br>Agreement Value:<br>Include Contingency<br>Certificate of<br>Insurance:<br>Attach Certificate of<br>Insurance:<br>Account Allocation:<br>Active Agreement Contingency<br>Add New Agreement Contingency<br>Add New Agreement Contingency<br>Agreement Signature His<br>Date (MM/DD/YYY)                                                                                                    | Review Evaluation            | g Copy A     | greeme    | equired   | Altered si<br>Acceleration<br>Coo    | nce the Ag<br>tual End Da<br>intingency<br>ndor:<br>surance Ex   | reement<br>ate:           | \$0.00 \$0.00 YYYYYY          |
|----------------------------------------------------------------------------------------------------|------------------------------|--------------|-----------|-----------|--------------------------------------|------------------------------------------------------------------|---------------------------|-------------------------------|
| Agreement Signature Has the previously app Actual Start Date: Agreement Executed Copy: Agreement Value: nctude Contingency certificate of nsurance: Active Agreement Adtach Certificate of Adtach Agreement Adtach Certificate of Adtach Certificate of Adtach Certificate Active Agreement Adtach Certificate Active Agreement Comparison Comparison                                                                                                    | roved Working<br>catestid id | g Copy A     | greeme    | nt been / | Altered si<br>Action<br>Co<br>Ve     | nce the Ag<br>tual End Da<br>intingency<br>indor:<br>surance Ex  | reement<br>ate:<br>Value: | \$0.00<br>yyyyyy              |
| Has the previously app<br>Actual Start Date:<br>Agreement Executed<br>Copy:<br>Agreement Value:<br>Include Contingency<br>Cortal Value:<br>Include Contingency<br>Cortal Value:<br>Insurance:<br>Attach Certificate of<br>Insurance:<br>Account Allocation:<br>Active Agreement<br>Active Agreement<br>Add New Agreement Co<br>Add New Agreement Co                                                                                                    | catestid id                  | g Copy A     | greeme    | equired   | Altered si<br>Acc<br>Co<br>Ve<br>Ins | nce the Ag<br>tual End Da<br>intingency<br>ndor:<br>surance Ex   | reement                   | \$0.00<br>\$0.00<br>\$0.00    |
| Has the previously app<br>Actual Start Date:<br>Agreement Executed<br>Copy:<br>Agreement Value :<br>Agreement Value :<br>Include Contingency<br>Certificate of<br>Insurance:<br>Attach Certificate of<br>Insurance:<br>Account Allocation:<br>Active Agreement<br>Active Agreement Co<br>Add New Agreement Co<br>Add New Agreement Co<br>Add New Agreement Co                                                                                                    | catestid id                  | g Copy A     | greeme    | equired   | Altered si<br>Ac                     | nce the Ag<br>tual End Di<br>intingency<br>indor:<br>surance Ex; | Value:                    | \$0.00<br>yyyyyyy<br>e:       |
| Actual Start Date:<br>Agreement Executed<br>Copy:<br>Agreement Value :<br>Agreement Value :<br>include Contingency<br>Certificate of<br>Insurance:<br>Attach Certificate of<br>Attach Certificate of<br>Attach    | catestid id                  | M Insuranc   | e Not Ri  | equired   |                                      | ntingency<br>ndor:<br>surance Ex;                                | ate:<br>Value:            | \$0.00<br><u>yyyyyy</u><br>9: |
| Agreement Executed<br>Copy:<br>Agreement Value :<br>(excluding applicable<br>taxes)<br>Total Value:<br>include Contingency<br>Certificate of<br>insurance:<br>Attach Certificate of<br>Attach Certificate of<br>A | catestid id                  | or insuranc  | Pot Ri    | equired   |                                      | ntingency<br>ndor:<br>surance Ex;                                | Value:                    | \$0.00<br>yyyyyyy<br>e:       |
| Agreement Value :<br>excluding applicable<br>axes)<br>Total Value:<br>include Contingency<br>Certificate of<br>insurance:<br>Attach Cortificate of<br>insurance:<br>Account Allocation:<br>Active Agreement<br>Add New Agreement Co<br>Add New Agreement Co<br>Agreement Signature His<br>Date (MM/DD/YYYY)<br>(                                                                                                    | catestid id                  | of insuranc  | të Not Ri | equired   | Co<br>Ve<br>Ins                      | intingency<br>indor:<br>surance Ex                               | Value:<br>piry Date       | \$0.00                        |
| Agreement Value :<br>excluding applicable<br>axes)<br>Total Value:<br>include Contingency<br>Certificate of<br>insurance:<br>Attach Certificate of<br>Attach Certificate of<br>Attach Certificate of<br>Account Allocation:<br>Active Agreement<br>Add New Agreement Co<br>Add New Agreement Co<br>Add New Agreement Co<br>Add New Agreement Co                                                                                                    | E Cettilicate d              | of insurance | sé Not Re | equired   |                                      | intingency<br>indor:<br>surance Ex                               | Value:<br>piry Date       | \$0.00                        |
| Agreement Signature His Date (MM/DD/YYYY) (                                                                                                    | n Cettilicate d              | or insurance | së Not Re | equired   |                                      | ndor:<br>surance Ex;                                             | piry Date                 | уууууу<br>e:                  |
| Total Value:         Include Contingency         Certificate of         Insurance:         Atach Certificate of         Insurance:         Account Allocation:         Active Agreement         Add New Agreement Co         Add New Agreement Co         Add New Agreement Co         Insurance:         Active Agreement Signature His         Date (MM/DD/YYYY)         (                                                                                                    | I Cettilicate d              |              | ce Not Re | equired   |                                      | ndor:<br>aurance Ex                                              | piry Date                 | уууууу<br>в:                  |
| Certificate of<br>Insurance:<br>Attach Certificate of<br>Insurance:<br>Account Allocation:<br>Active Agreement<br>Add New Agreement Cc<br>Add New Agreement Cc<br>Add New Agreement Cc<br>Add New Agreement Cc<br>Add New Agreement Cc<br>Add New Agreement Cc                                                                                                    | amment                       | of Insurance | ce Not Re | equired   |                                      | surance Ex                                                       | piry Date                 | e:                            |
| Insurance:<br>Matach Certificate of<br>Insurance:<br>Account Allocation:<br>Active Agreement<br>Add New Agreement C<br>Add New Agreement C<br>Add New Agreement C<br>C<br>Add New Agreement C<br>C<br>Add New Agreement C<br>C<br>Add New Agreement C<br>C<br>C<br>C<br>C<br>C<br>C<br>C<br>C<br>C<br>C<br>C<br>C<br>C<br>C<br>C<br>C<br>C<br>C                                                                                                    | omment                       |              |           |           |                                      |                                                                  |                           |                               |
| Insurance:<br>Account Allocation:<br>Active Agreement I<br>Add New Agreement C                                                                                                    | omment                       |              |           |           |                                      |                                                                  |                           |                               |
| Active Agreement ] Add New Agreement C Add New Agreement C Agreement Signature His Date (MM/DD/YYYY) ( (                                                                                                    | omment                       |              |           |           |                                      |                                                                  |                           |                               |
| Active Agreement Cr<br>Add New Agreement Cr<br>Agreement Signature His<br>Date (MM/DD/YYYY)<br>(<br>(                                                                                                    | omment                       |              |           |           |                                      |                                                                  | _                         | _                             |
| Active Agreement Cr<br>Add New Agreement Cr<br>Agreement Signature His<br>Date (MM/DD/YYYY)<br>(<br>(                                                                                                    | omment                       |              |           |           |                                      |                                                                  |                           |                               |
| Add New Agreement Ci<br>Agreement Signature His<br>Date (MM/DD/YYYY)<br>(<br>(                                                                                                    | omment                       |              |           |           |                                      |                                                                  |                           |                               |
| Agreement Signature His<br>Date (MM/DD/YYYY)<br>(<br>(                                                                                                    |                              |              |           |           |                                      |                                                                  |                           |                               |
| Agreement Signature His<br>Date (MM/DD/YYYY)<br>(<br>(                                                                                                    |                              |              |           |           |                                      |                                                                  |                           |                               |
| Agreement Signature His<br>Date (MM/DD/YYYY)<br>(<br>(                                                                                                    |                              |              |           |           |                                      |                                                                  |                           |                               |
| Agreement Signature His<br>Date (MM/DD/YYYY)<br>(<br>(                                                                                                    |                              |              |           |           |                                      |                                                                  |                           |                               |
| Agreement Signature His<br>Date (MM/DD/YYYY)<br>(<br>(                                                                                                    |                              |              |           |           |                                      |                                                                  |                           |                               |
| Agreement Signature His<br>Date (MM/DD/YYYY)<br>(<br>(                                                                                                    |                              |              |           |           |                                      |                                                                  |                           |                               |
| Agreement Signature His<br>Date (MM/DD/YYYY)<br>(<br>(                                                                                                    |                              |              |           |           |                                      |                                                                  |                           |                               |
| Agreement Signature His<br>Date (MM/DD/YYYY)<br>(<br>(                                                                                                    |                              |              |           |           |                                      |                                                                  |                           |                               |
| Agreement Signature His<br>Date (MM/DD/YYYY)<br>(<br>(                                                                                                    |                              |              |           |           |                                      |                                                                  |                           |                               |
| Agreement Signature His<br>Date (MM/DD/YYYY)<br>(<br>(                                                                                                    |                              |              |           |           |                                      |                                                                  |                           |                               |
| Agreement Signature His<br>Date (MM/DD/YYYY)<br>(<br>(                                                                                                    |                              |              |           |           |                                      |                                                                  |                           |                               |
| Agreement Signature His<br>Date (MM/DD/YYYY)<br>(<br>(                                                                                                    |                              |              |           |           |                                      |                                                                  |                           |                               |
| Agreement Signature His<br>Date (MM/DD/YYYY)<br>(<br>(                                                                                                    |                              |              |           |           |                                      |                                                                  |                           |                               |
| Agreement Signature His<br>Date (MM/DD/YYYY)<br>(<br>(                                                                                                    |                              |              |           |           |                                      |                                                                  |                           |                               |
| Agreement Signature His<br>Date (MM/DD/YYYY)<br>(<br>(                                                                                                    |                              |              |           |           |                                      |                                                                  |                           |                               |
| Agreement Signature His<br>Date (MM/DD/YYYY)<br>(<br>(                                                                                                    |                              |              |           |           |                                      |                                                                  |                           |                               |
| Agreement Signature His<br>Date (MM/DD/YYYY)<br>(<br>(                                                                                                    |                              |              |           |           |                                      |                                                                  |                           |                               |
| Date (MM/DD/YYYY)<br>(                                                                                                    | tory                         |              |           |           |                                      |                                                                  |                           |                               |
| (                                                                                                    | Operat                       | or           |           |           | Activity                             |                                                                  |                           |                               |
| (                                                                                                    |                              |              |           |           |                                      |                                                                  |                           |                               |
| ۱<br>۱                                                                                                    |                              |              |           |           |                                      |                                                                  |                           |                               |
|                                                                                                    |                              |              |           |           |                                      |                                                                  |                           |                               |
|                                                                                                    |                              |              |           |           |                                      |                                                                  |                           |                               |
|                                                                                                    |                              |              |           |           |                                      |                                                                  |                           |                               |
|                                                                                                    |                              |              |           |           |                                      |                                                                  |                           |                               |
|                                                                                                    |                              |              |           |           |                                      |                                                                  |                           |                               |
|                                                                                                    |                              |              |           |           |                                      |                                                                  |                           |                               |
|                                                                                                    |                              |              |           |           |                                      |                                                                  |                           |                               |
|                                                                                                    |                              |              |           |           |                                      |                                                                  |                           |                               |
|                                                                                                    |                              |              |           |           |                                      |                                                                  |                           |                               |
|                                                                                                    |                              |              |           |           |                                      |                                                                  |                           |                               |
|                                                                                                    |                              |              |           |           |                                      |                                                                  |                           |                               |
|                                                                                                    |                              |              |           |           |                                      |                                                                  |                           |                               |
|                                                                                                    |                              |              |           |           |                                      |                                                                  |                           |                               |
|                                                                                                    |                              |              |           |           |                                      |                                                                  |                           |                               |
|                                                                                                    |                              |              |           |           |                                      |                                                                  |                           |                               |
|                                                                                                    |                              |              |           |           |                                      |                                                                  |                           |                               |
|                                                                                                    |                              |              |           |           |                                      |                                                                  |                           |                               |
|                                                                                                    |                              |              |           |           |                                      |                                                                  |                           |                               |
|                                                                                                    |                              |              |           |           |                                      |                                                                  |                           |                               |
|                                                                                                    |                              |              |           |           |                                      |                                                                  |                           |                               |

 Select the "POs" tab to create a regular PO, upon PO approval print the "PO Form (As Contract)" and e-mail to Vendor for signature

| PO# N                                | Blank PO Form                     | N-DEJMP9               | Author Dana Fountal                       |
|--------------------------------------|-----------------------------------|------------------------|-------------------------------------------|
| Reg Order                            | PO Form (As Contract)             |                        | Construe Date 2018-07.2                   |
|                                      | Per                               | 2019 Policy<br>ular PO |                                           |
| Vendor:                              | Waste Reduction                   | Ship To:               | TRCA HEAD OFFICE                          |
| Terms and Condition                  | ons o Goods le Services           | Ship To Attention:     | DANA FOUNTAIN                             |
| Expiry Date:                         | 2019-08-09                        | Delivery Date:         | 2019-08-19                                |
| Payment Terms:                       | Net 30                            | Purchase Method:       | Request for Quotation - Limited Tendering |
| Profile:                             | Dana Fourtain                     | Authorization To:      | Bernie Mcintyre/MTRCA                     |
| Division:                            | Community Engagement and Outreach | Profile PO Limit:      | \$0                                       |
| Contains Tangible<br>Capital Asset?: | ○ Yes # No ○ Not Sure             | Procurement Total:     | \$2,405.00                                |

- If a COI form is required e-mail the form to the Vendor at the same time as the PO;
- "Has the Previous Working Copy Agreement been Altered" select "Yes" only if the Vendor has suggested changes to the PO Terms and Conditions. If the vendor suggests changes legal services will have to review the changes before the PO is signed;
- "Has the Previous Working Copy Agreement been Altered" select "No" if the Vendor has not suggested changes to the PO;
- Enter PO Actual Start and End Dates;
- Fields located in the red boxes are auto populated from the RO;
- If a COI form is required e-mail the form to the Vendor at the same time as the PO;
- **"Executed Agreement Copy"** attach the vendor signed PO;
- "Attach Certificate of Insurance" attach COI received, fill in "Insurance :xpiry Date";
- Submit the PO for TRCA signature;
- If Child POs are required, they can be created from the Regular PO;

| When the PO is signed by both parties navigate to the procurement process select "Edit" then "Save As" "Current Status (Active Agreement)";                                                                                                    |
|----------------------------------------------------------------------------------------------------|
| ❷ Edit ❸ Open RO ⊕ POs   ⊕ Send FYI                                                                                                    |
| Req Order #: 10009666     Created       Status:     Active Agreement     Creation De                                                                                                    |
| Procurement Process                                                                                                    |
| File Edit View Create Actions lext loois Window Hep         Image: State of the state of the state of th                                         |
| Image: Several several severa |
| Procurement Process      Info Checklist   Documents   Agreement Review   Evaluation   Procurement Report   Agreement Signature   Revisions   Review                                                                                                    |
| Project Name: Lake St George Christmas Events                                                                                                    |
| Secondary Name: Catering and Staging Services                                                                                                    |
| Schedule Bitem; C Yes @ No<br>Type: Request for Cuntation                                                                                                    |
| Type of Goods and/or "Events (Support Services), as                                                                                                    |
| Procurement Method: "Competitive_imi Estimated Value of Less Than \$10,000_imi Agreement:                                                                                                    |
| Tentative Start Date: 2018-12-03 ** Tentative End Date: 2018-12-15 **                                                                                                    |
| Profile: Joanne Jeffery     Co Author: Maggie Ballantyne/TRCA, Joanne     Jeffery/MTRCA, Jaai                                                                                                    |
| Profile Division: Education and Outreach Division Responsible Division: Education and Outreach Division                                                                                                    |
| PO Number         Profile         Submitted By         Status         Created         Agreement Value         Contingent           W-E-JJJ-00636         Joanne Jeffery         Joanne Jeffery         Approved         2018-12-11         \$5,375.00         5                                                                                                    |
|                                                                                                    |
| 1 document selected                                                                                                    |